# Кимператиентика В Богтов Руководство по установке

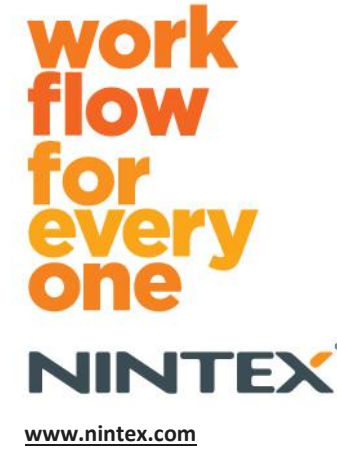

www.nintex.com support@nintex.com

© 2012 Nintex, Все права защищены. Исключая ошибки и пропуски.

### Содержание

| Требования к системе3                                                        |
|------------------------------------------------------------------------------|
| 1.0 Установка Nintex Forms 20104                                             |
| Установить .net 4.0 (по выбору)4                                             |
| 1.1 Запуск установщика4                                                      |
| 1.2 Убедитесь, что решения развернуты4                                       |
| 1.3 Импорт лицензии                                                          |
| 2.0 Конфигурация базы данных5                                                |
| 2.1 Настройка базы данных5                                                   |
| 3.0 Активация веб-приложений5                                                |
| 3.1 Активация Nintex Forms на веб-приложениях5                               |
| 4.0 Nintex Live                                                              |
| 4.1 Установка подключения к Nintex Live6                                     |
| 4.2 Настройка Nintex Live Forms6                                             |
| 4.3 Служба ретрансляции Nintex Live для мобильного доступа                   |
| 4.4 Переназначение пользователя службы ретрансляции Nintex Live (по выбору)7 |
| 5.0 Активация компонентов7                                                   |
| 5.1 Активация семейства узлов7                                               |
| Приложение А9                                                                |
| Что такое служба ретрансляции Nintex Live9                                   |
| Приложение В                                                                 |
| Устранение неисправностей при установке9                                     |
| Приложение С14                                                               |
| Конфигурация брандмауэра для Nintex Live14                                   |
| Настройка прокси-сервер для Nintex Live (по выбору)14                        |

# Требования к системе

#### Операционная система

Nintex Forms 2010 нужно устанавливать на Microsoft Windows Server 2008 или 2008 R2.

#### Клиент веб-обозревателя

Рекомендуется Microsoft Internet Explorer 8 или выше.

#### Программное обеспечение

Nintex Forms 2010 требует установки и правильной настройки следующих программ:

- SQL Server 2005 с пакетом обновления 3 (SP3) или SQL Server 2008
- Nintex Workflow 2010 v2.3.5.0 или выше (при использовании Nintex Forms c Nintex Workflow 2010)
- Microsoft SharePoint Foundation 2010 или Microsoft SharePoint Server 2010

При публикации форм в Nintex Live за информацией о внешних или анонимных пользователях обращайтесь к сведениям о лицензировании SharePoint Server 2010 для Internet Sites (FIS).

#### Дополнительное

.Net 4.0, установленное на веб-сервере интерфейса, на котором будет размещена служба ретрансляции Nintex Live для интеграции с Nintex Mobile. (Более подробные сведения см. в Приложении А).

# 1.0 Установка Nintex Forms 2010

#### Установить .net 4.0 (по выбору)

Установить .Net 4.0 на веб-сервере интерфейса, на котором будет размещена служба ретрансляции Nintex Live - применимо только для использования с Nintex Mobile, включая интеграцию с Nintex Live (более подробные сведения см. в Приложении А).

#### 1.1 Запуск установщика

- 1. Войдите на сервер как администратор SharePoint с необходимыми привилегиями для развертывания решений и компонентов. Сделайте двойной щелчок на файле установщика (msi) и нажмите "Next" (Далее).
- 2. Прочитайте Лицензионное соглашение. Вы должны выбрать "I Agree" (Принимаю) для продолжения установки. Нажмите "Next" (Далее).
- 3. Выберите, хотите ли вы добавить решение к SharePoint сейчас (рекомендуется) или установить позже с SharePoint Powershell (дополнительно). Нажмите "Next" (Далее).
- 4. Выберите, хотите ли установить Nintex Live. Данным действием будет установлена инфраструктура Nintex Live и сертификаты, необходимые для подключения к Nintex Live.

Примечание: для использования Nintex Live обращайтесь, пожалуйста, к данным лицензирования Nintex <u>http://www.nintex.com/licensing</u>. Дополнительную информацию о конфигурации Nintex Live см. в разделе 4.0.

- 5. Установщик сообщит вам, когда будет готов продолжать. Нажмите "Next" (Далее).
- 6. Если вы в пункте 3 выбрали "добавить решение" в окне сообщения будут отображаться этапы установки.
- 7. Вскоре появится сообщение "Installation complete" (Установка завершена). Нажмите кнопку "Close" (Закрыть). На фоне будет загружен Центр администрирования SharePoint.

Примечание: если Nintex Live и Nintex Forms устанавливаются на многосерверной ферме, в процессе установки возможно появление сообщения об ошибке "RPC-сервер недоступен". Для устранения неисправности обращайтесь к Приложению А.

#### 1.2 Убедитесь, что решения развернуты

- 1. Перейдите в "Центр администрирования" и щелкните на "Параметры системы".
- 2. Проверьте, что "nintexforms2010.wsp" и "Nintexforms2010Core.wsp" развернуты.

Примечание: если состояние "ошибка", перед тем, как продолжить, обратитесь для устранения неисправности к Приложению В.

#### 1.3 Импорт лицензии

Для полной функциональности продукта необходим файл лицензии Nintex Forms 2010, выданный Nintex. Лицензия может быть либо полной лицензией продукта, либо оценочной лицензией. Файл лицензии нужно импортировать в Центр администрирования SharePoint.

- 1. Перейдите в "Центр администрирования" и нажмите "Управление Nintex Forms". Щелкните на "Лицензирование".
- 2. На странице "Лицензирование Nintex" нажмите кнопку "Импорт".
- 3. Чтобы найти ваш файл лицензии, нажмите кнопку "Обзор". Когда он найден, нажмите кнопку "Импорт".
- 4. Появятся данные лицензирования. Нажмите "ОК".

Теперь вы можете перейти к настройке базы данных для Nintex Forms 2010.

# 2.0 Конфигурация базы данных

#### 2.1 Настройка базы данных

- 1. Перейдите в "Центр администрирования" и нажмите "Управление Nintex Forms". Щелкните на "Управление базой данных".
- 2. Это действие создает базу данных, в которой будут храниться параметры конфигурации и приложения Nintex Forms. Измените параметры, если необходимо, или примите параметры по умолчанию и нажмите "ОК".

# 3.0 Активация веб-приложений

#### 3.1 Активация Nintex Forms на веб-приложениях

- 1. Перейдите в "Центр администрирования" и щелкните "Управление приложениями".
- 2. В разделе "Веб-приложения" нажмите "Управление веб-приложениями".
- 3. Выберите веб-приложение для активации компонента Nintex Forms 2010. например, SharePoint 80
- 4. Нажмите кнопку "Управление компонентами", расположенную в ленте "Вебприложения".
- 5. В разделе "Nintex Forms 2010" нажмите на клавишу "Активировать".
- 6. Через некоторое время страница обновится, и состояние станет "Активно". Нажмите "OK".

# 4.0 Nintex Live

Компонент Nintex Live Forms позволяет разработчикам форм создавать намеченные формы, которые доступны пользователям Интернета через Nintex Live с использованием анонимного или безопасного доступа через службу поверки подлинности, предоставляемую третьей стороной.

Примечание: должна быть установлена инфраструктура Nintex Live и сертификаты, необходимые для подключения к Nintex Live. Если действие "Установить Nintex Live" не было выполнено в разделе 1.1, пункт 5, вручную установите и разверните "nintexlivecore.wsp" и импортируйте все сертификаты из папки "Certs". Папки "nintexlivecore.wsp" и "Certs" находятся в папке установки Nintex Forms 2010.

Внимание: если вы установили Nintex Forms 2010 на машине, на которой не размещен Центр администрирования SharePoint, для выполнения операций Nintex Live необходим дополнительный шаг. Подключитесь к серверу, где размещен Центр администрирования SharePoint, откройте командную строку SharePoint PowerShell и выполните следующую команду:

#### install-liveservice

Это гарантирует, что все готово для конфигурации Nintex Live.

#### 4.1 Установка подключения к Nintex Live

Чтобы взаимодействовать с Nintex Live, инфраструктура Nintex Live нуждается в подключении к Интернету.

- 1. Перейдите в "Центр администрирования" и нажмите "Управление Nintex Live". Щелкните "Параметры подключения".
- 2. В разделе "Nintex Live" щелкните "Проверить подключение".
- 3. Если подключение к Nintex Live можно установить, ниже кнопки "Проверить подключение" появляется сообщение "Подключение установлено".

Примечание: если для подключения к Интернету ваша сеть использует прокси-сервер, укажите сведения о сервере в разделе "Прокси-сервер". Эти параметры являются специфичными для инфраструктуры Nintex Live, только им будет разрешен доступ в Интернет.

#### 4.2 Настройка Nintex Live Forms

- 1. Перейдите в "Центр администрирования" и нажмите "Управление Nintex Forms". Щелкните на "Параметры Live Forms".
- 2. Нажмите кнопку "Включить" в разделе "Включить Nintex Live Forms".
- Чтобы разрешить анонимным пользователям отправку Live Forms через Интернет, выберите "Да" в разделе "Разрешить анонимную отправку форм". В диалоговом окне предупреждения нажмите "ОК".

Примечание: разрешение анонимной отправки форм может потребовать лицензирования сервера Microsoft через Интернет.

#### 4.3 Служба ретрансляции Nintex Live для мобильного доступа

- 1. Перейдите в "Центр администрирования" и щелкните на "Управление приложениями". Нажмите "Управление службами на сервере".
- 2. Найдите "Служба ретрансляции совместимости Nintex Forms" и щелкните ссылку "Пуск".
- 3. Найдите "Служба ретрансляции Nintex Live" и щелкните ссылку "Пуск".
- 4. Нажмите "Управление Nintex Forms", а затем "Управление доступом Live Mobile".
- 5. Нажмите "Включить", чтобы зарегистрировать ферму в Nintex Live для доступа к Mobile.

Примечание: если сервер(ы) SharePoint защищен(ы) брандмауэром и/или в сети есть настроенный прокси-сервер, см. Приложение С.

# 4.4 Переназначение пользователя службы ретрансляции Nintex Live (по выбору)

Из Nintex Live v.1.1.2 можно изменять управляемую учетную запись пользователя, которая запускает службу ретрансляции Nintex Live и службу ретрансляции совместимости Nintex Forms.

- 1. Перейдите в "Центр администрирования" и щелкните на "Безопасность". Нажмите "Настройка учетных записей служб".
- В первом раскрывающемся меню выберите "Служба Windows Служба ретрансляции Nintex Live" или "Служба Windows – Служба ретрансляции совместимости Nintex Forms".
- 3. Выберите соответствующего пользователя в раскрывающемся меню "Выберите учетную запись для данного компонента" и нажмите "Ok".

Примечание: Убедитесь, что управляемый пользователь, который запускает службу, имеет соответствующий доступ к Nintex Forms и базам данных Nintex Workflow, а также доступ к спискам SharePoint и веб-приложениям, которые могут использоваться службой Live. Управляемый пользователь должен на ферме быть в Группе администрирования фермы.

### 5.0 Активация компонентов

#### 5.1 Активация семейства узлов

1. Для активации компонентов Nintex Forms на семействе узлов, перейдите к домашней странице верхнего уровня узла и щелкните "Действия узла" > "Настройки узла".

- 2. В разделе "Администрирование семейства узлов" нажмите "Возможности семейства узлов".
- 3. В разделе "Необходимый компонент Nintex Forms 2010" нажмите на кнопку "Активировать".
- 4. Через некоторое время страница обновится, и состояние станет "Активно".
- 5. Чтобы использовать Nintex Forms 2010 для разработки форм списков SharePoint, щелкните "Активировать" в разделе "Nintex Forms 2010 для форм списков SharePoint".
- 6. Чтобы разрешить разработчикам форм публиковать формы в Nintex Live, нажмите "Активировать" в разделе "Nintex Live Forms".
- 7. Чтобы использовать Nintex Forms 2010 для разработки форм запуска и форм задачи в Nintex Workflow 2010 на узлах данного семейства узлов, щелкните "Активировать" в разделе "Nintex Forms 2010 для Nintex Workflow".

Примечание: если необходимое программное обеспечение не обнаружено, появится сообщение об ошибке. Убедитесь, что все требуемое программное обеспечение установлено и настроено.

Теперь Nintex Forms 2010 готово к использованию.

### Приложение А

#### Что такое служба ретрансляции Nintex Live

Если вы используете продукт Nintex Mobile и вам необходима отправка коммуникаций через Nintex Live, Nintex Forms v1.3 и выше поставляется с дополнительными компонентами для взаимодействия с Nintex Mobile и Nintex Live. Эти дополнительные компоненты, служба ретрансляции Nintex Live и служба ретрансляции совместимости Nintex Forms, должны запускаться на сервере с установленным .net 4.0.

Как правило, установщик Nintex Forms 2010 должен автоматически развернуть данные компоненты на всех серверах в вашей ферме, где установлен .net 4.0.

### Приложение В

#### Устранение неисправностей при установке

#### Установка завершена, но с ошибкой "Сервер RPC недоступен".

Если сервер в ферме не доступен из-за брандмауэра или ограничений безопасности, при установке Nintex Forms 2010 возможно появление следующей ошибки "RPC-сервер недоступен".

Это может привести к сбою развертывания одного или нескольких решений Nintex SharePoint и к сбою развертывания службы ретрансляции Nintex Live и службы ретрансляции совместимости Nintex Forms.

Для устранения проблемы, выполните Часть А. Возможно, вам будет необходимо выполнить Часть В.

#### Требования:

- Пользователь, выполняющий сценарий, должен иметь соответствующие разрешения для SharePoint и Windows
- У пользователя должен быть доступ в Центр администрирования SharePoint
- Выполнять сценарий в командной консоли SharePoint
- Основное решение Nintex Live должно быть установлено посредством соответствующего исполняемого файла установки Nintex

#### Часть А - Убедитесь, что все решения развернуты и настроены.

При возникновении ошибок при запуске исполняемого файла установщика Nintex Forms 2010 в ферме необходимо **однократно** выполнить следующий процесс.

- 1. Для каждого сервера в ферме остановите службу ретрансляции Nintex Live и службу ретрансляции совместимости Nintex Forms, если они существуют и запущены.
  - а. Перейдите в "Центр администрирования".
  - b. В разделе "Параметры системы" щелкните на "Управление службами на сервере".
  - с. Найдите "Служба ретрансляции Nintex Live" щелкните ссылку "Остановить".
  - d. Найдите "Служба ретрансляции совместимости Nintex Forms" щелкните ссылку "Остановить".
  - e. Повторите шаги пунктов с и d для всех серверов в вашей ферме, щелкнув на раскрывающее меню сервера в правом верхнем углу страницы "Управление службами на сервере" в Центре администрирования.

Примечание: если вы не можете найти службу ретрансляции Nintex Live и службу ретрансляции совместимости Nintex Forms в списке служб, перейдите в средства администрирования Windows и щелкните на "Службы". Убедитесь, что служба Windows существует (Служба ретрансляции Nintex Live/Служба ретрансляции совместимости Nintex Forms), и остановите ее, если она запущена.

- 2. Выполните IISReset и перезапустите "Служба таймера SharePoint" <u>на каждом сервере в</u> <u>вашей ферме</u>.
- 3. При обнаружении ошибок первоначального развертывания каких-либо решений повторно разверните решения Nintex.
  - а. Откройте Центр администрирования SharePoint
  - b. Перейдите в категорию "Службы" и щелкните на "Управление решениями для фермы".
  - с. После выполнения установки Nintex Forms должны быть установлены 3 решения:
    - i. NintexForms2010Core.wsp
    - ii. NintexForms2010.wsp
    - iii. NintexLiveCore.wsp
  - d. Если одно из перечисленных выше решений находится в состоянии "ошибка", щелкните на данном решении и повторно разверните его. Если возникла проблема блокировки dll-файла, <u>см. данный раздел</u>.
- 4. Если решения NintexForms2010.wsp или NintexForms2010Core.wsp не получилось развернуть при начальном развертывании, выполните следующий сценарий, открыв Командную консоль SharePoint на сервере Центра администрирования.

Примечание: в качестве альтернативы вы можете выполнить этот сценарий в Windows PowerShell. Если вы выберите этот вариант, в сценарий необходимо добавить следующую строку.

#### Add-PSSnapin 'Microsoft.SharePoint.PowerShell'

Upgrade-NFService

### 5. Если решение Nintex Live не было развернуто при начальном развертывании, выполните следующий сценарий, открыв командную консоль SharePoint

Примечание: в качестве альтернативы вы можете выполнить этот сценарий в Windows PowerShell. Если вы выберите этот вариант, в сценарий необходимо добавить следующую строку.

Add-PSSnapin 'Microsoft.SharePoint.PowerShell'

Install-LiveService

#### Часть В – Развертывание служб для интеграции с Nintex Mobile и Nintex Live (по выбору)

Выполняйте описанные ниже шаги только в том случае, если вам необходимо ретранслировать запросы Nintex Mobile через Nintex Live.

Выполняйте описанные ниже шаги на одном сервере в вашей ферме, назначенном вами для размещения службы ретрансляции Live, обычно на сервере приложений. Если вам необходима балансировка нагрузки службы ретрансляции Live, повторите эти шаги для одного или нескольких серверов.

- 1. Выполните все шаги Части А (где применимо).
- 2. Для просмотра локальных служб Windows на сервере откройте Службы на сервере.
  - a. Если службы Windows "Служба ретрансляции Nintex Live" и "Служба ретрансляции совместимости Nintex Forms" не существуют, в командной консоли SharePoint выполните следующий сценарий.

Примечание: в качестве альтернативы вы можете выполнить этот сценарий в Windows PowerShell. Если вы выберите этот вариант, в сценарий необходимо добавить следующую строку.

#### Add-PSSnapin 'Microsoft.SharePoint.PowerShell'

\$path =

[Microsoft.SharePoint.Utilities.SPUtility]::GetVersionedGenericSetupPath("bin\NintexLive\Nintex.Live.RelaySer vice.exe",14)

\$serviceName = "Nintex Live Relay Service"

New-Service -Name \$serviceName -BinaryPathName \$path

#### \$path =

[Microsoft.SharePoint.Utilities.SPUtility]::GetVersionedGenericSetupPath("bin\NintexForms\Nintex.Live.RelayS ervice.exe",14)

\$serviceName = "Nintex Forms Compatibility Relay Service"
New-Service -Name \$serviceName -BinaryPathName \$path

- b. Когда описанный выше сценарий выполнен, проверьте, что обе службы созданы.
- 3. Запустите службы в Центре администрирования.
  - а. Щелкните на "Управление приложениями", а затем на "Управление службами на сервере".
  - а. Найдите "Служба ретрансляции Nintex Live" и щелкните ссылку "Пуск".
  - b. Найдите "Служба ретрансляции совместимости Nintex Forms" и щелкните ссылку "Пуск".

Примечание: Если "Служба ретрансляции Nintex Live" и "Служба ретрансляции совместимости Nintex Forms" остаются в течение продолжительного времени в состоянии "запуск" (без ссылки пуск/остановка), выполните следующие действия в следующем разделе.

# "Служба ретрансляции Nintex Live" застряла в состоянии "запуск" в Центре администрирования.

Задание таймера не смогло запустить службу. Удалите задание и остановите службу.

1. Чтобы вручную остановить экземпляр службы на конкретном сервере в вашей ферме, из консоли SharePoint PowerShell выполните следующий сценарий:

#List all instances of the relay service
\$s = Get-SPServiceInstance | where-object { \$\_.Name -eq "NintexLiveRelayServiceInstance"
}
\$s

2. Потом остановите конкретный экземпляр, используя следующую команду:

Stop-SPServiceInstance -Identity <A specfic instance ID>

3. Если указанная выше команда завершилась с ошибкой:

Stop-SPServiceInstance : An object of the type

Microsoft.SharePoint.Administration.SPServiceInstanceJobDefinition named "job-serviceinstance-2dc2524e-46b7-43f6-a4b3-15689e014b54" already exists under the parent Microsoft.SharePoint.Administration.SPTimerService named "SPTimerV4". Rename your object or delete theexisting object.

Имеется ожидающее задание таймера, которое необходимо удалить. Для этого выполните:

\$job = Get-SPTimerJob | where { \$\_.Name -eq "<Job name shown in error message>" }
\$job.Delete()

Теперь повторно выполните команду остановки в пункте 2.

- 4. Перезапустите службу таймера на сервере.
- 5. Закройте и откройте Центр администрирования перейдите к "Службы на сервере".
  - а. Щелкните раскрывающееся меню серверов и выберите сервер, о котором идет речь.
  - b. Щелкните пуск для службы ретрансляции Nintex Live.

#### NintexForms2010Core.wsp не развертывается из-за блокировки dll.exe.

Процесс блокирует dll, который развертывается с NintexForms2010Core.wsp. Необходимо завершить или перезапустить процесс.

Образец сообщения, отображаемого на странице развертывания решения в Центре администрирования:

Во время развертывания решения не удалось скопировать некоторые файлы.

Last Operation Details: ntx-tom-1 : Ошибка: The copying of this file failed: bin\NintexLive\Nintex.Forms.Mobile.Compatibility.LiveRelay.dll.

The process cannot access the file 'C:\Program Files\Common Files\Microsoft Shared\Web Server Extensions\14\bin\NintexLive\Nintex.Forms.Mobile.Compatibility.LiveRelay.dll' because it is being used by another process.

- 1. Для каждого сервера в ферме остановите службу ретрансляции Nintex Live и службу ретрансляции совместимости Nintex Forms, если они существуют и запущены.
  - а. Перейдите в "Центр администрирования".

b. В разделе "Параметры системы" щелкните на "Управление службами на сервере".

- с. Найдите "Служба ретрансляции Nintex Live" щелкните ссылку "Остановить".
- d. Найдите "Служба ретрансляции совместимости Nintex Forms" и щелкните ссылку "Остановить".
- e. Повторите шаги пунктов с и d для всех серверов в вашей ферме, щелкнув на раскрывающееся меню сервера в правом верхнем углу страницы "Управление службами на сервере" в Центре администрирования.

Или же остановите службы Windows "Служба ретрансляции совместимости Nintex Forms" и "Служба ретрансляции Nintex Live" на сервере.

- 2. Перезапустите службу таймера на любом сервере из списка, где не удалось выполнить развертывание/отзыв.
  - а. Чтобы найти, какие dll-файлы заблокированы, в Центре администрирования
  - b. Перейдите в категорию "Службы" и щелкните на "Управление решениями для фермы".
  - с. Щелкните на решении NintexForms2010Core.wsp. Будут перечислены причины сбоя, а также серверы, на которых возникли проблемы.
- 3. Перезапустите IIS на любом сервере из списка, где не удалось выполнить развертывание/отзыв.
- 4. Повторите развертывание или отзыв.
  - а. Если попытка по-прежнему не удается из-за блокировки dll, вы можете принудительно удалить dll-файлы Nintex Forms из GAC с помощью такого инструмента, как GacUtil.

#### Установщик Nintex Forms завершил установку, но со следующей ошибкой:

Не удалось активировать возможность веб-приложения. Ошибка: Ошибка при открытии соединения с конфигурацией базы данных Nintex Workflow. Stack trace: at

Nintex.Workflow.Administration.Database.ExecuteReader(SqlCommand command, CommandBehavior behavior) at

Nintex.Forms.SharePoint.EventReceivers.WebApplicationFeatureEventReceiver.FeatureActivated(SPFeatureReceiverProperties properties).

Nintex.Workflow.Administration.ConfigurationDatabase.OpenConfigDataBase() at

Nintex.Workflow.Administration.ContentDatabaseCollection..ctor() at

Nintex.Workflow.Administration.ConfigurationDatabase.get\_ContentDatabases() at

 $Nintex. Forms. Share Point. NintexWorkflow Methods. UpdateNintexWorkflow Stored Procedure () \quad at the state of the state of the state$ 

 $Nintex. Forms. Share Point. NWW rapper. Update NintexWorkflow Stored Procedure () \quad at$ 

Эта ошибка возникает, когда пользователь, запустивший установщика, не имеет соответствующих допусков к базе данных Nintex Workflow.

- 1. Откройте Центр администрирования перейдите в пункт Управление приложениями->Управление веб-приложениями.
- 2. Выберите веб-прибложение и щелкните на "Управление компонентами".
- 3. Активируйте компонент Nintex Forms.

### Приложение С

#### Конфигурация брандмауэра для Nintex Live

Если вы используете интеграцию с Nintex Mobile через Nintex Live и у вас установлен брандмауэр, служба ретрансляции Nintex Live требует, чтобы были доступны следующие порты:

- 9351/HTTP
- 80/HTTP
- 443/HTTP

#### Настройка прокси-сервер для Nintex Live (по выбору)

Если в вашей среде есть прокси-сервер, служба ретрансляции Nintex Live связывается со следующими конечными точками. Возможно, вам потребуется добавить эти URL-адреса как доступные в ваше программное обеспечение прокси-сервера.

https://live.nintex.com א https://liveservices.nintex.com https://nintexlive.blob.core.windows.net/serviceicon https://nintexrelay.servicebus.windows.net/